## DigitalOutput

Huaishu Peng | UMD CS | Fall 2023

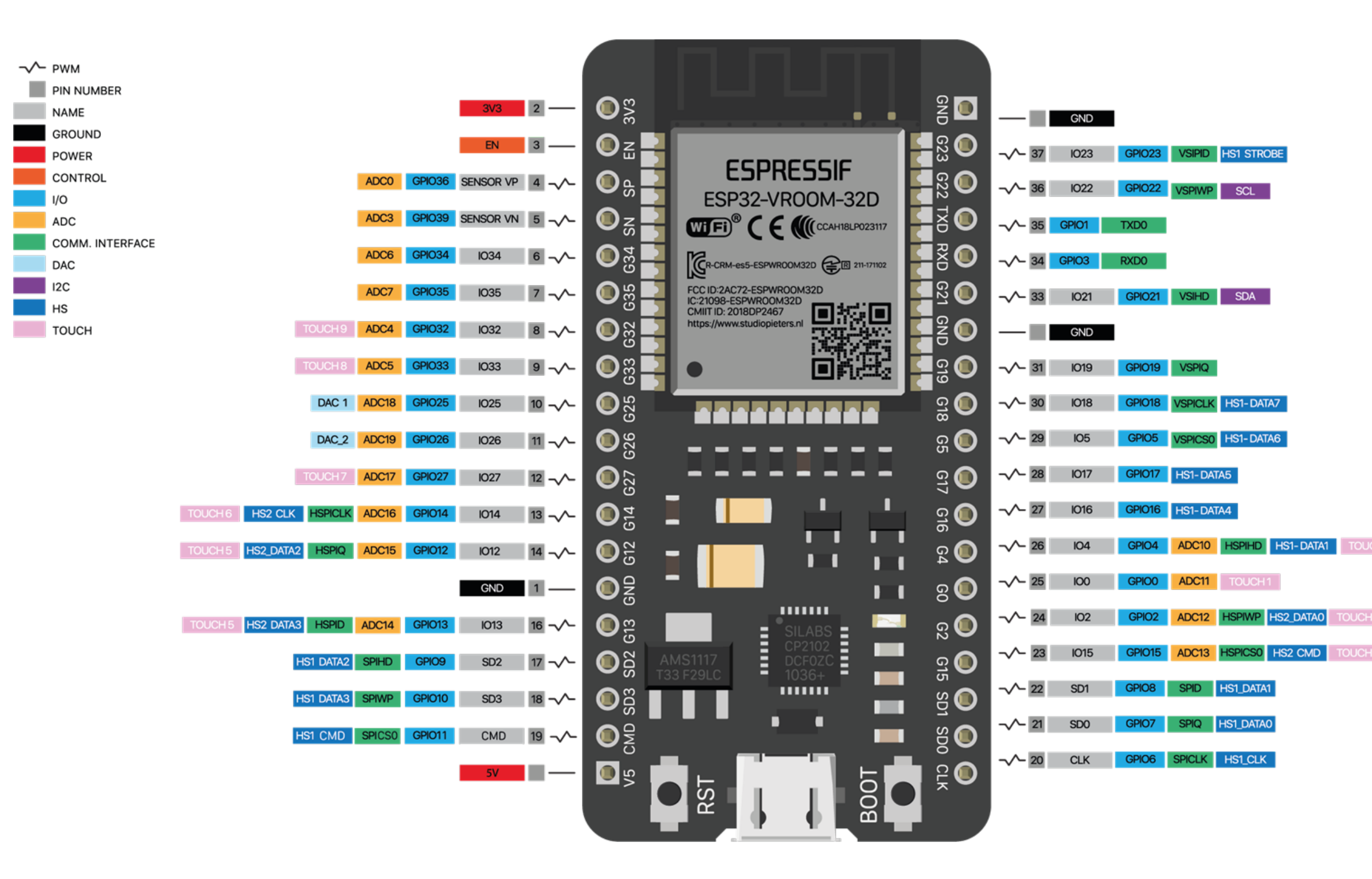

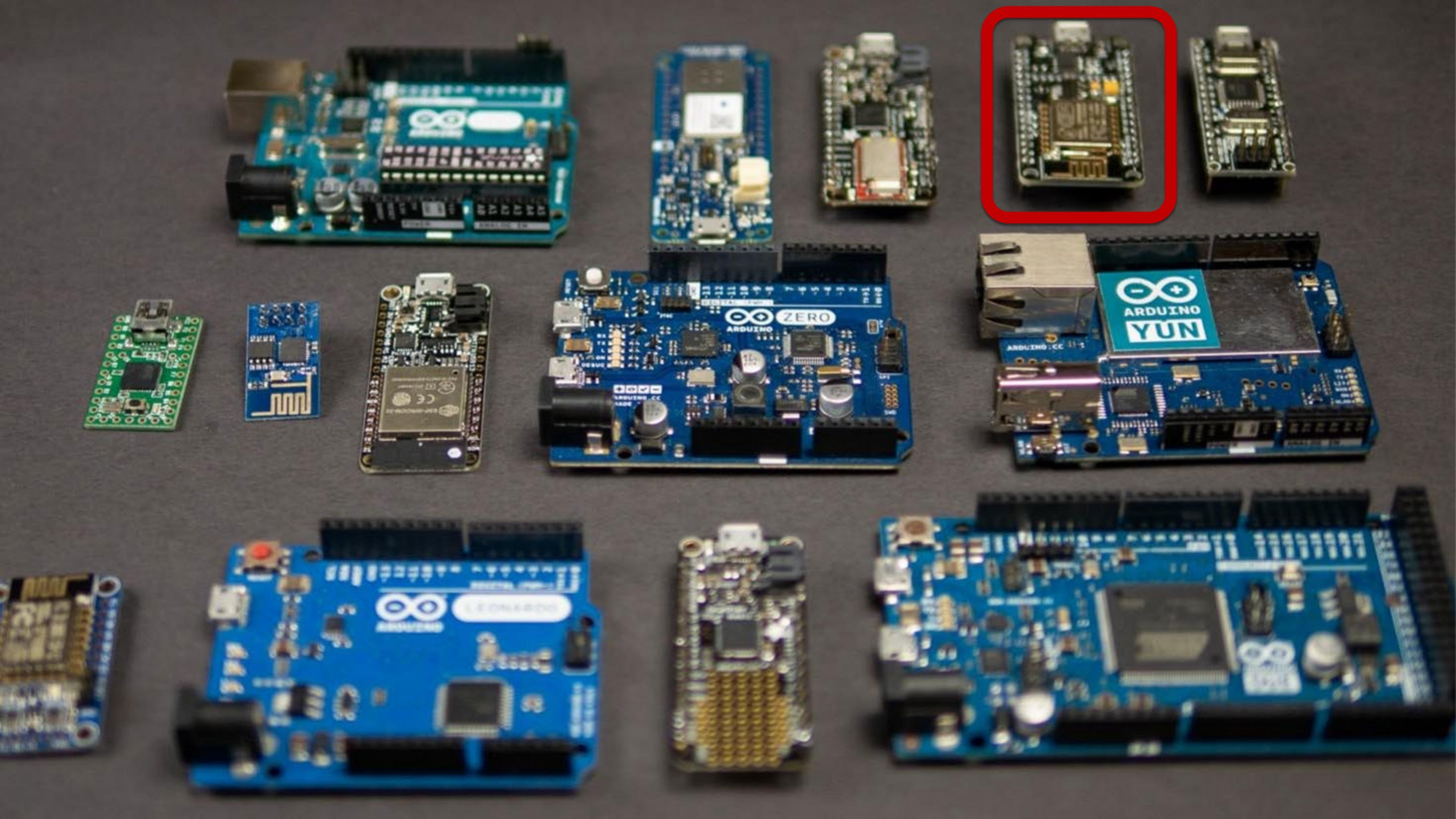

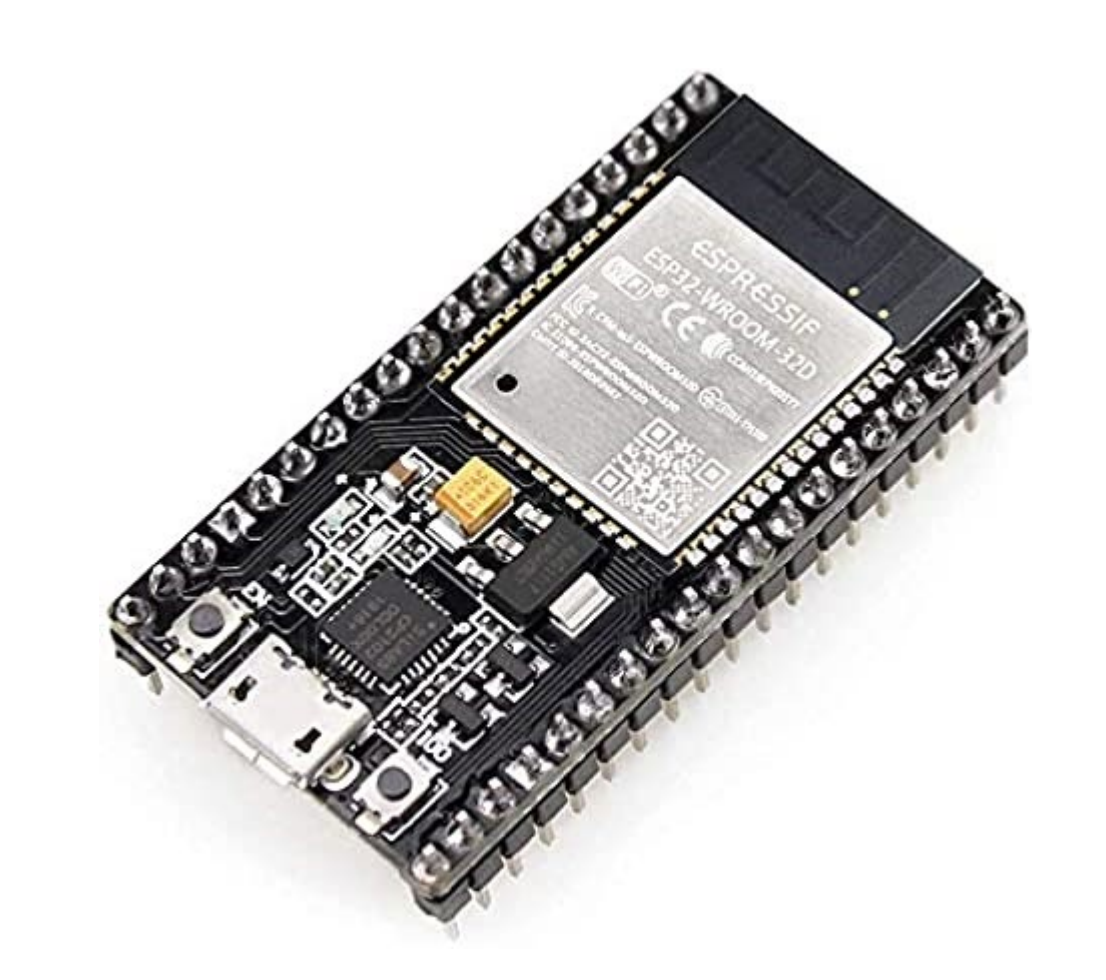

## ESP32 (38Pin version)

3 SPI interfaces 3 UART interfaces 2 I2C interfaces 2 I2S interfaces

- 18 Analog-to-Digital Converter (ADC) channels
- 16 PWM output channels
- 2 Digital-to-Analog Converters (DAC)
- 10 Capacitive sensing GPIO's

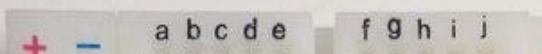

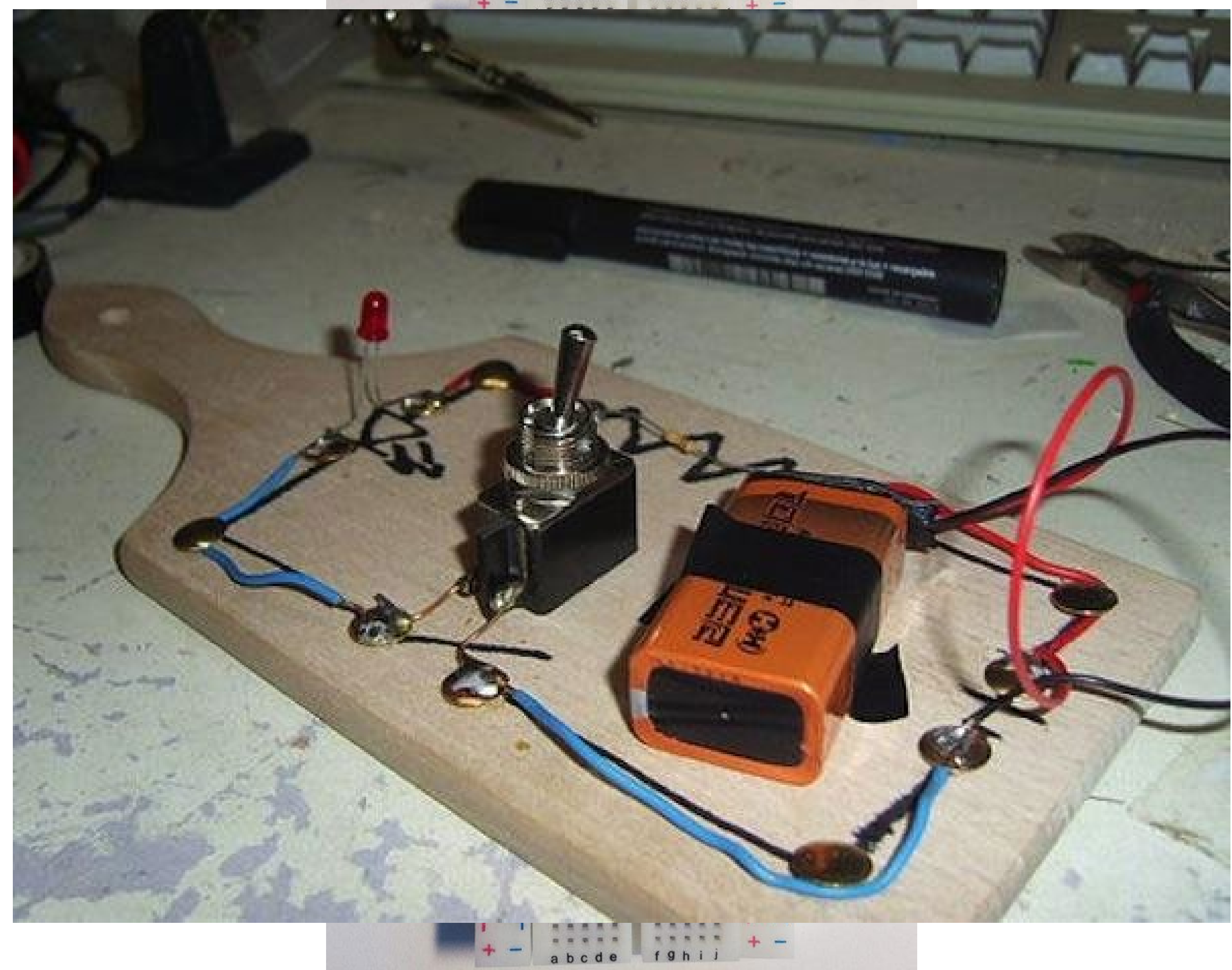

are the LEDs connected with each other?

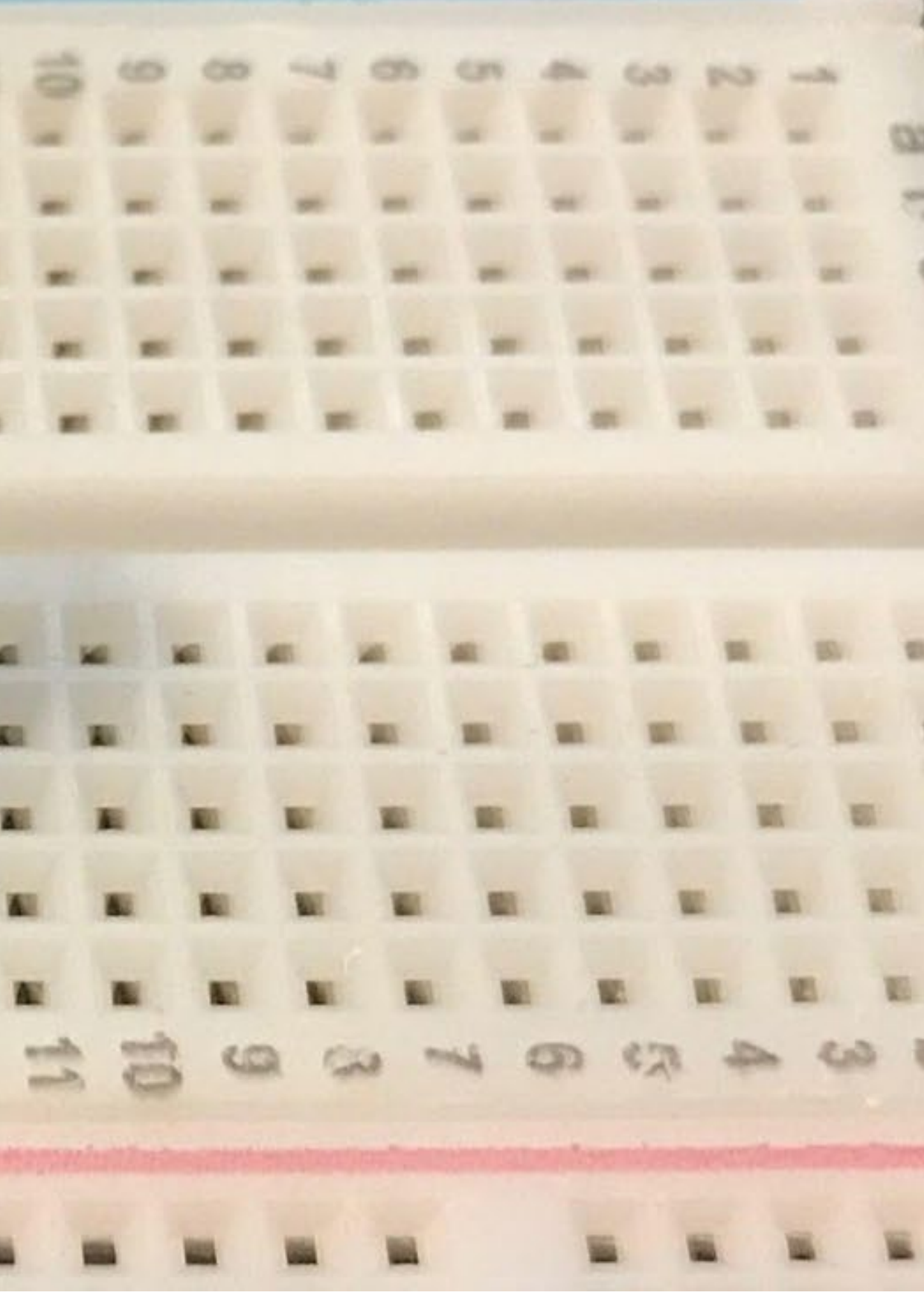

|       | 1          |      |      |       |      |                              |                  |       |       |          |
|-------|------------|------|------|-------|------|------------------------------|------------------|-------|-------|----------|
| 2     | 28 -       | 27 4 | 25 - | 22 -  | 20 1 | 10 1                         |                  |       |       | 100      |
| 0 d   |            |      | 0    |       |      |                              |                  | :::   |       |          |
| 0 -   |            | 61 K | 0    | 20    |      |                              |                  |       |       |          |
| 0     | a a<br>a m |      |      |       | * *  | 54 5<br>18 5                 | 4 34 3<br>8 36 3 | * * * |       |          |
| - a a |            |      |      | 22    |      | - MAC IN<br>DAG IN<br>DAG IN |                  |       |       |          |
| 30    | 27         | 26   | 2%   | 23 23 | 22   | 8.0                          | 17               | G 5   | 2 2 1 | 13 13 13 |
| * *   | * *        |      |      |       |      |                              | * *              |       |       | * *      |
| -     |            |      |      |       |      |                              | -                |       |       | 100      |

#### Now?

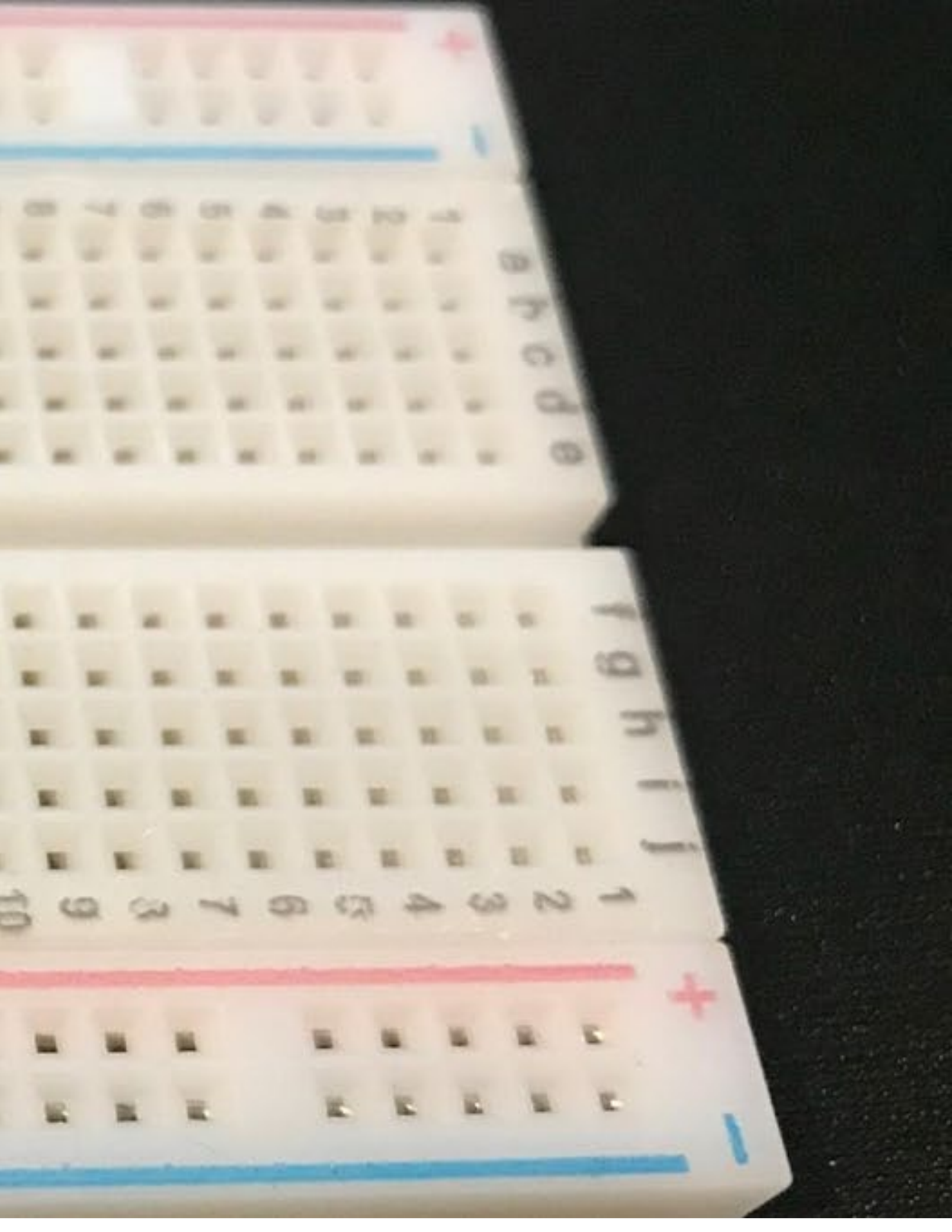

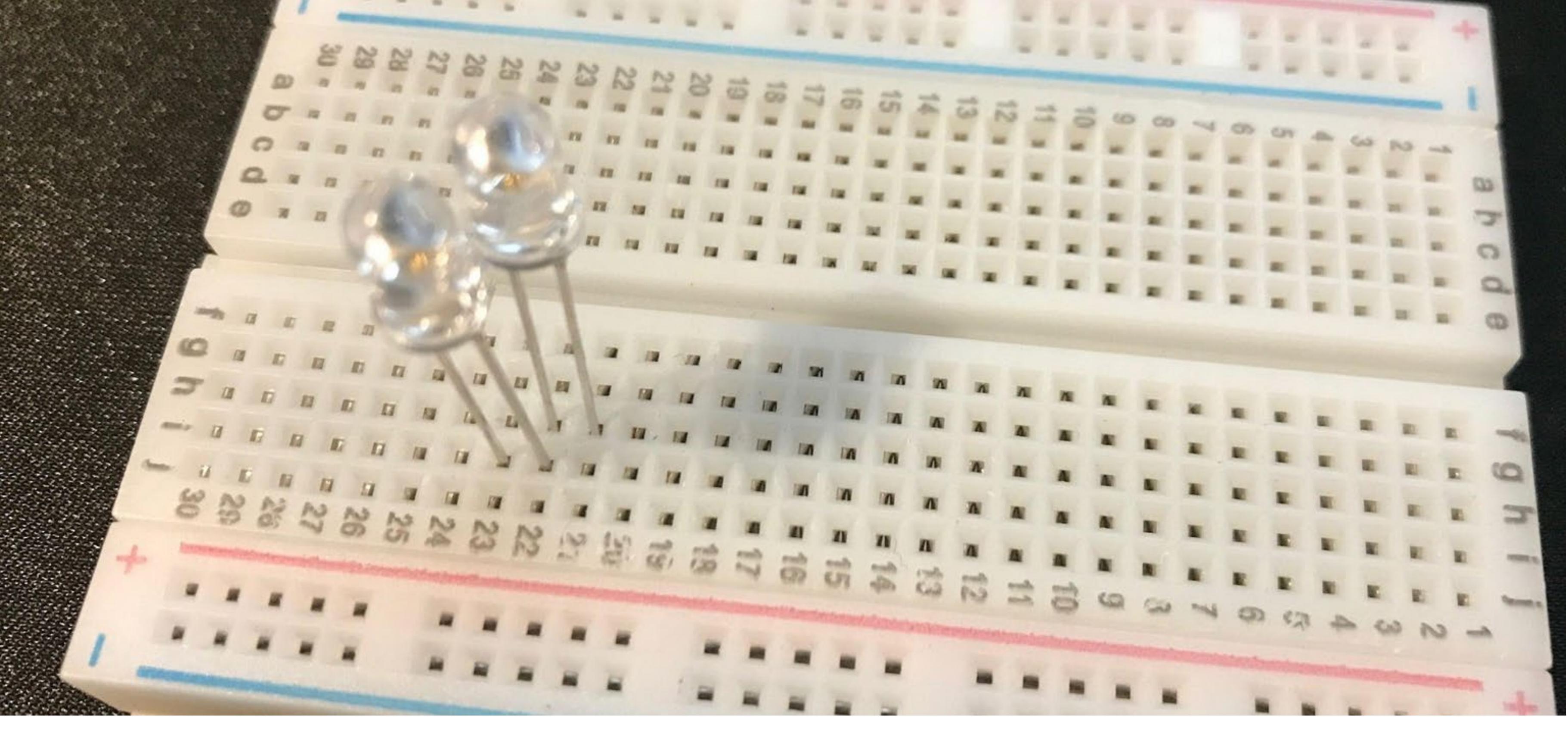

Now?

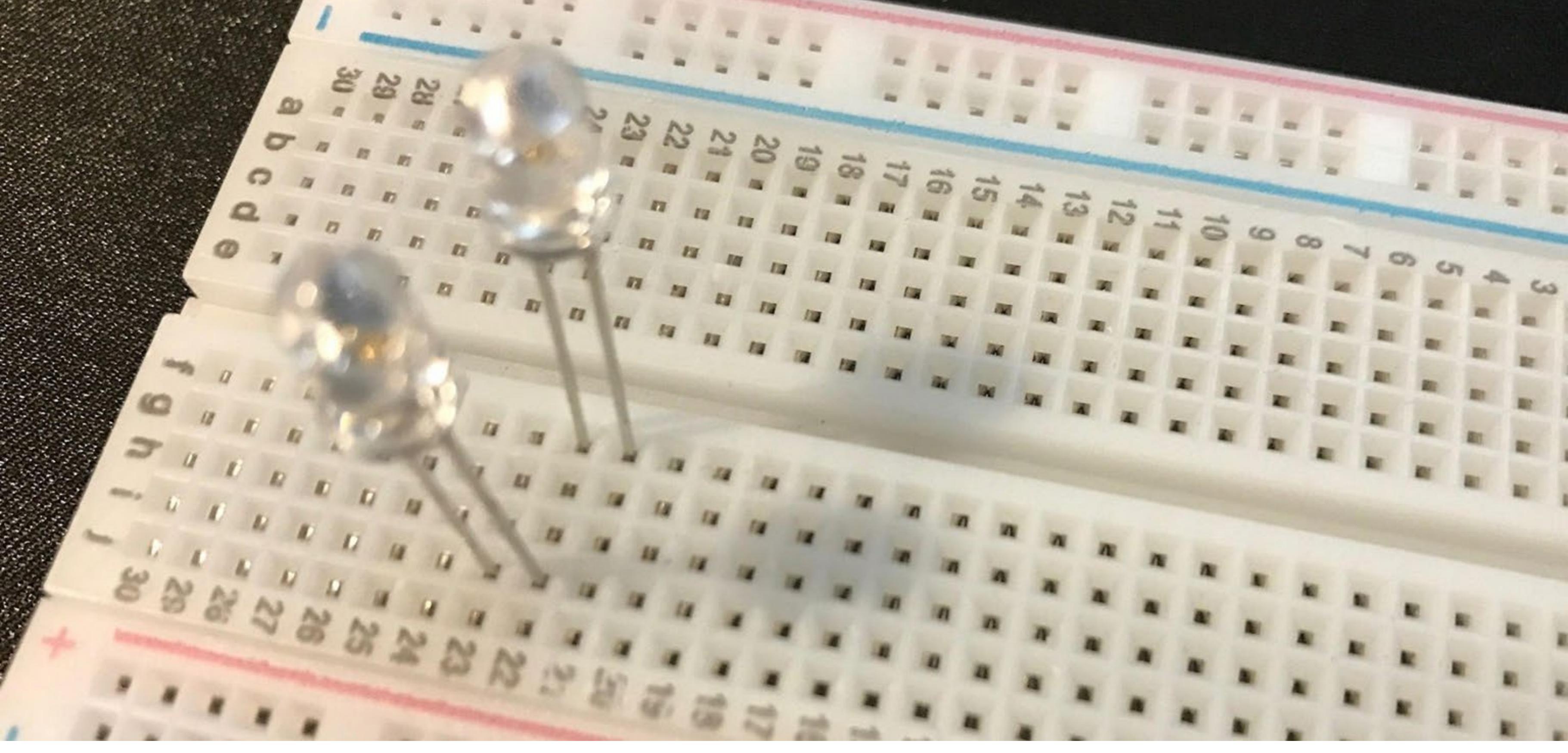

Now?

----20 a 27 a 27 a 28 e -n 11 11 11 11 11 Q # 11 -11 11 11 53 EN. intering to 

12 12 2 2 2

5 7 7 7

man II II II

4 14 14

.

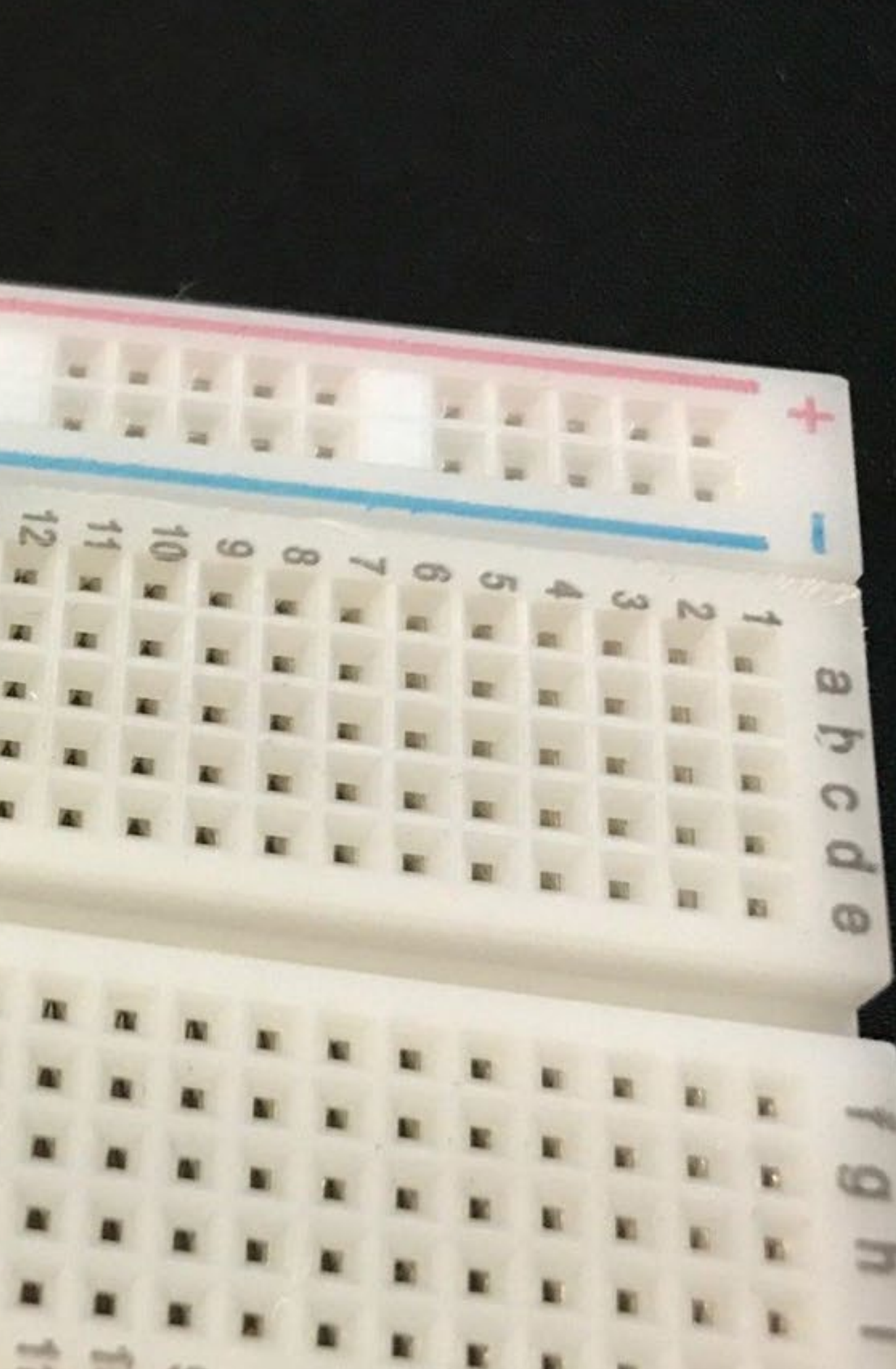

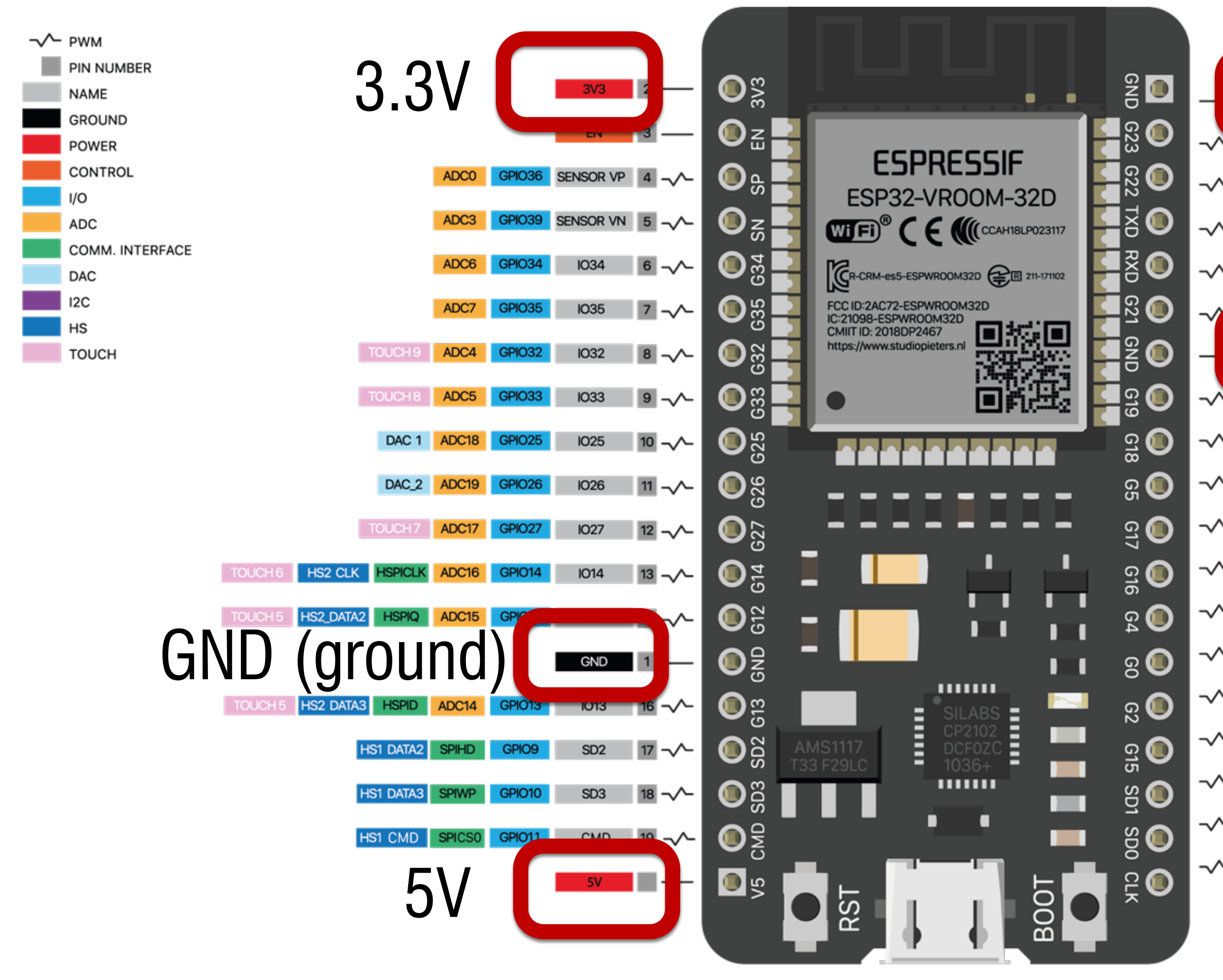

| GND                                       | GND (ground)                                  |
|-------------------------------------------|-----------------------------------------------|
| <ul><li>37 1023</li><li>36 1022</li></ul> | GPIO23 VSIPID HST STROBE<br>GPIO22 VSPIWP SCL |
| - 35 GPIO1                                | TXDO                                          |
| - 34 GPIO3                                | RXDO                                          |
| GND                                       | GND (ground)                                  |
| 31 1019                                   | CPIO19 VSPIQ                                  |
| → 30 IO18                                 | GPIO18 VSPICLK HS1-DATA7                      |
| 29 105                                    | GPIO5 VSPICSO HS1-DATA6                       |
| 28 1017                                   | GPIO17 HS1-DATA5                              |
| 27 1016                                   | GPIO16 HS1-DATA4                              |
| 26 104                                    | GPIO4 ADC10 HSPIHD HS1-DATA1 TOUCH 0          |
| 25 100                                    | GPIOO ADC11 TOUCH1                            |
| 24 102                                    | GPIO2 ADC12 HSPIWP HS2_DATA0 TOUCH 2          |
| 23 1015                                   | GPI015 ADC13 HSPICS0 HS2 CMD TOUCH3           |
| - 22 SD1                                  | GPIO8 SPID HS1_DATA1                          |
| 21 SD0                                    | GPIO7 SPIQ HS1_DATA0                          |
| ~ 20 CLK                                  | GPIO6 SPICLK HS1_CLK                          |

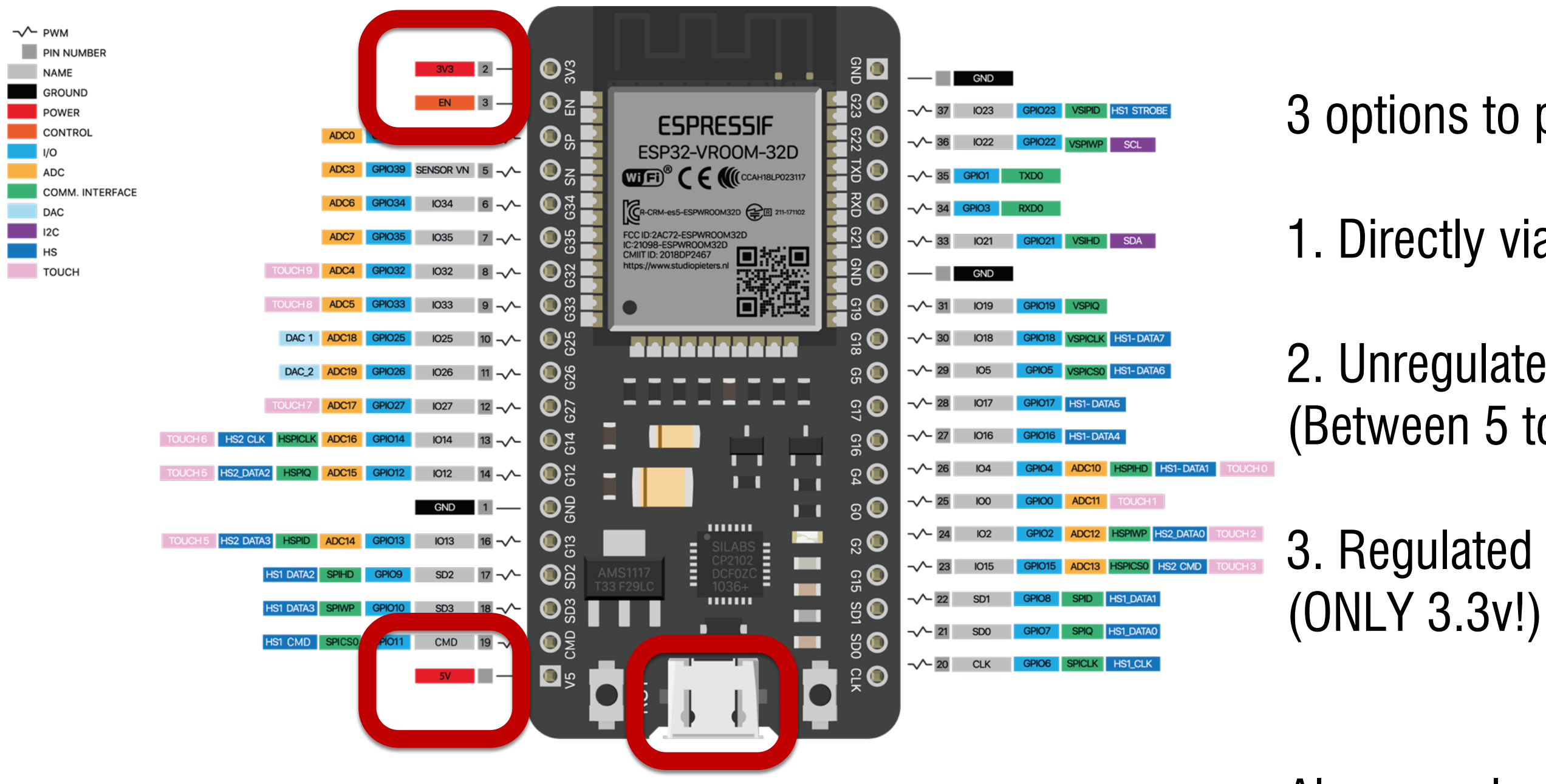

- 3 options to power up ESP32.
- 1. Directly via micro-USB port.
- 2. Unregulated power to GND and 5V pins (Between 5 to 12 v)
- 3. Regulated power to GND and 3.3V pins
- Always only power the microcontroller with one option

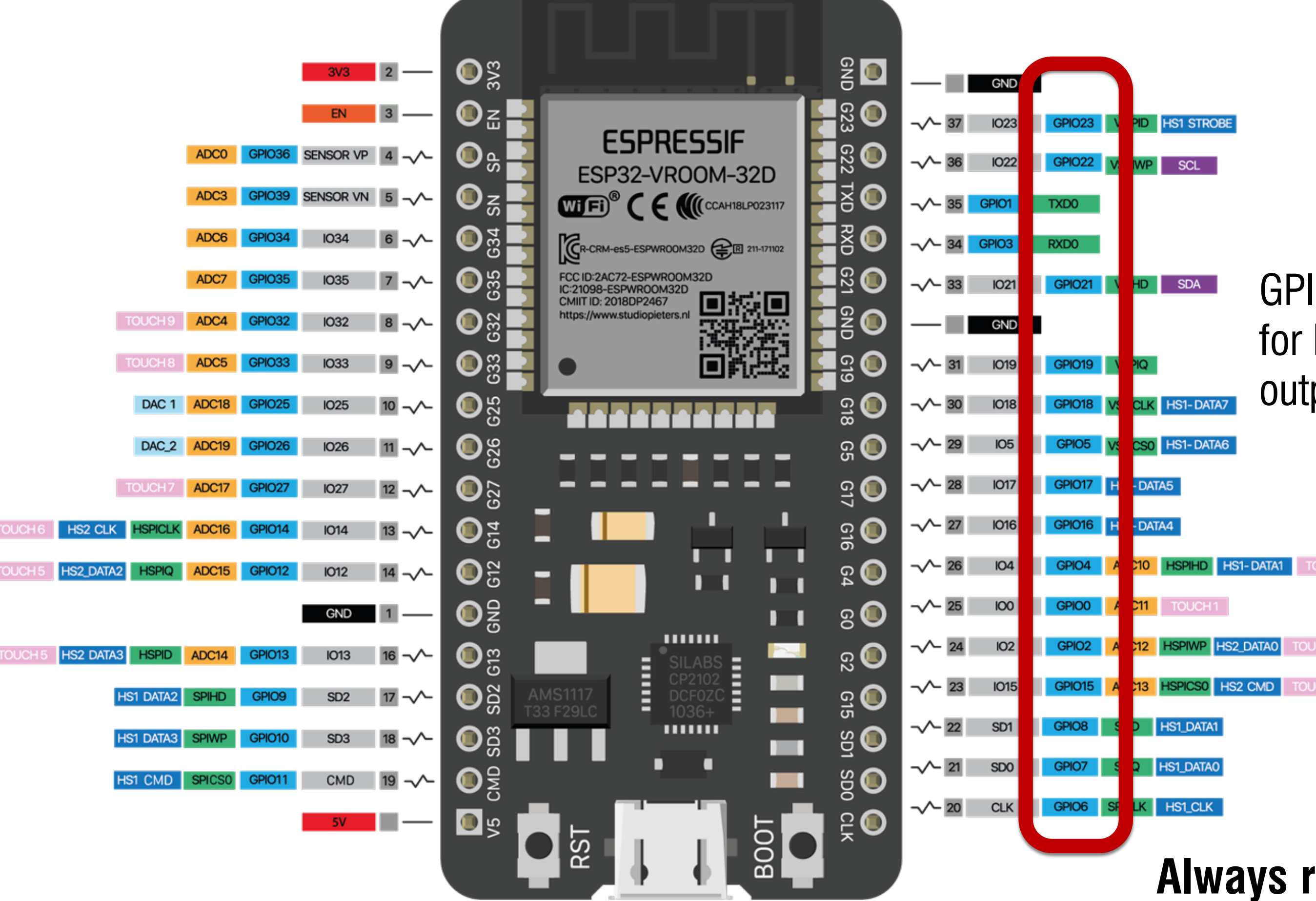

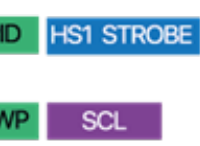

#### GPIO (General Purpose IO) for both digital input and output

#### Always refer to the pin layout

## Digital Output – Blink an LED

### **Digital Output**

Set the logic value of a pin – **LOW** (0V) or **HIGH** (3.3V)

Arduino functions

- pinMode(pin, OUTPUT) to set the pin direction
  - Often in the **setup()** function
- digitalWrite(pin, value) to write the current value of a pin

Limitations

- Only 0 or 3.3 V with limited current;

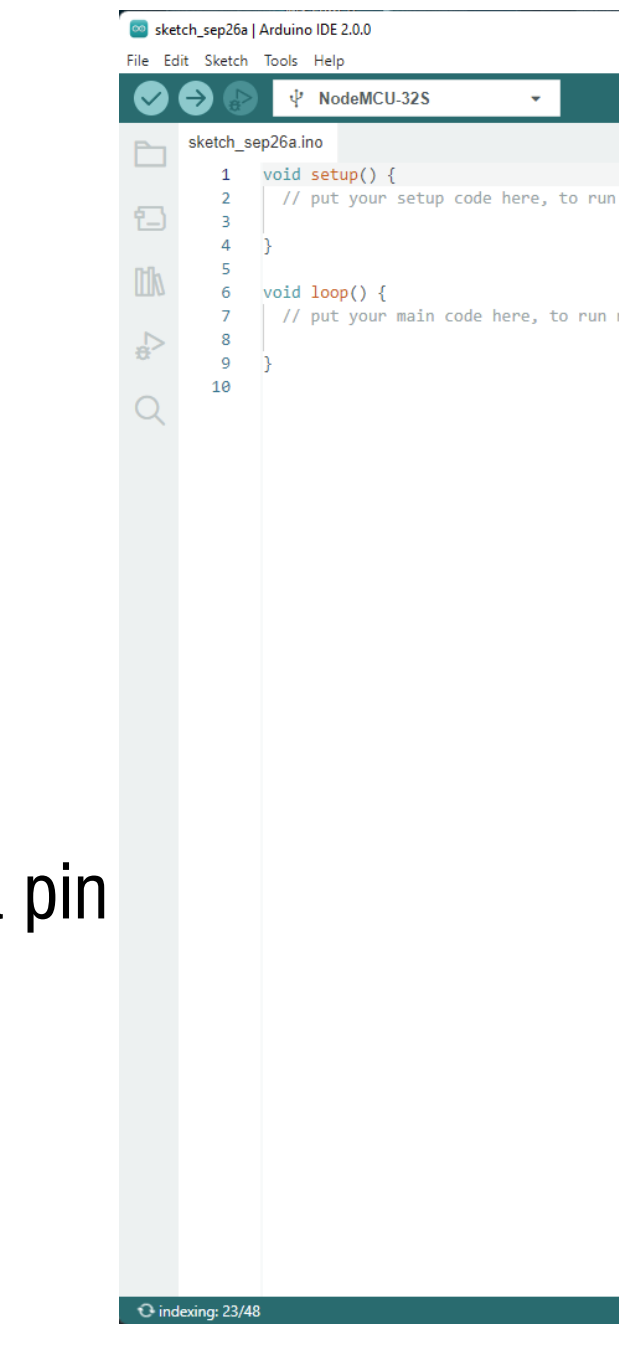

|                   | -        |              | ×   |  |
|-------------------|----------|--------------|-----|--|
|                   |          | $\checkmark$ | ·Q. |  |
|                   |          |              |     |  |
| once:             |          |              |     |  |
|                   |          |              |     |  |
| repeatedly:       |          |              |     |  |
|                   |          |              |     |  |
|                   |          |              |     |  |
|                   |          |              |     |  |
|                   |          |              |     |  |
|                   |          |              |     |  |
|                   |          |              |     |  |
|                   |          |              |     |  |
|                   |          |              |     |  |
|                   |          |              |     |  |
|                   |          |              |     |  |
|                   |          |              |     |  |
|                   |          |              |     |  |
|                   |          |              |     |  |
|                   |          |              |     |  |
|                   |          |              |     |  |
|                   |          |              |     |  |
|                   |          |              |     |  |
|                   | 1 226    | 0144         | 0   |  |
| Ln I, Coi I UIP-t | J-525 ON | COM4         | -4  |  |

#### Blink the built-in LED

// constants definition
const int ledPin = 2; // Lefault LED is connected to GPIO 2
// The setup() method runs once, when the sketch starts
void setup() {

// initialize the digital pin as an output: pinMode(ledPin, OUTPUT);

```
}
// the loop() method runs over and over again,
// as long as the Arduino has power
void loop()
```

{

```
digitalWrite(ledPin, HIGH); // set the LED on
delay(5000); // wait for 5 second
digitalWrite(ledPin, LOW); // set the LED off
delay(5000); // wait for 5 second
```

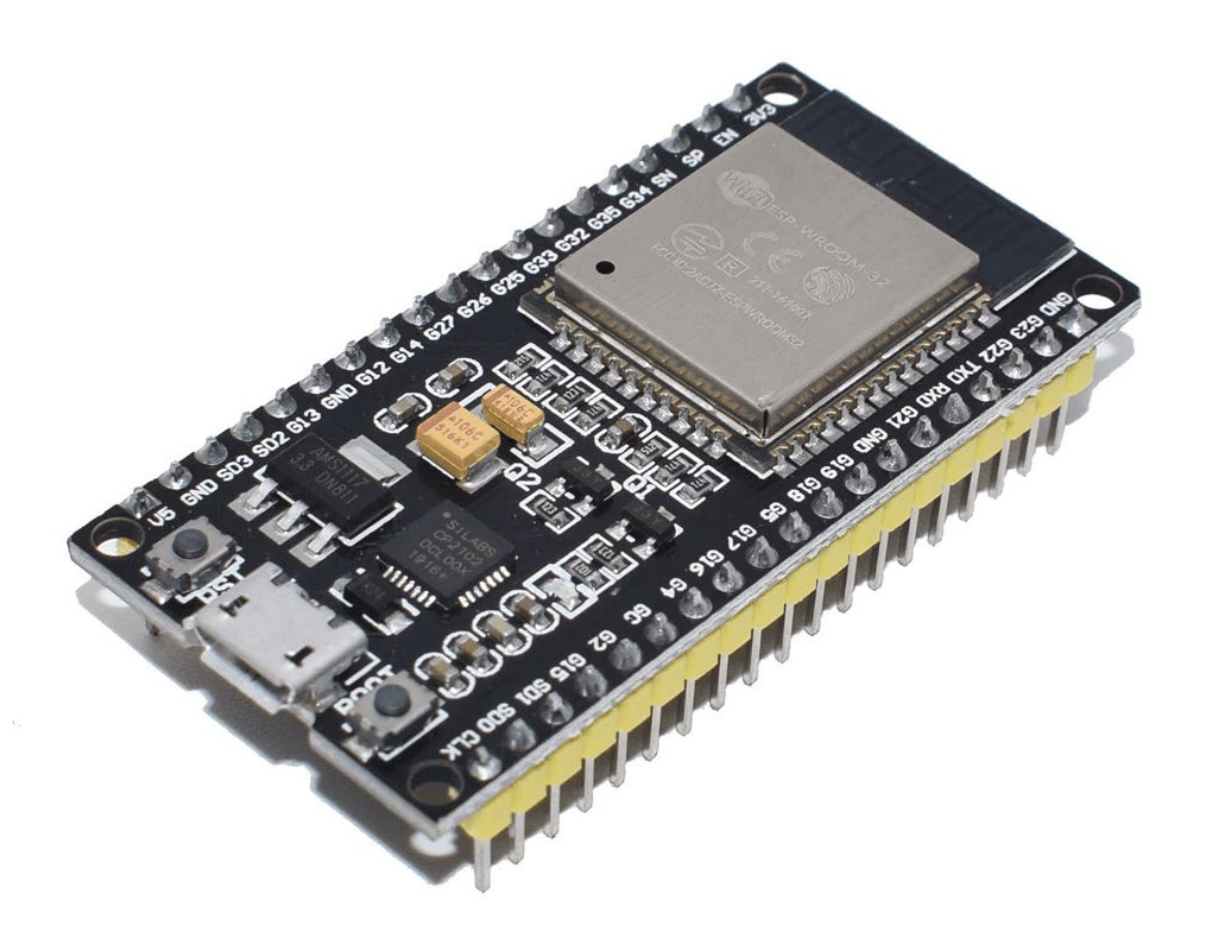

### Select Board: -> esp32 -> NodeMCU-32S

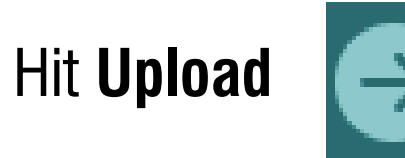

|  | Carial Diattar                       | L.C.C. | to to argettar 1 m r. |                        |     |  |  |
|--|--------------------------------------|--------|-----------------------|------------------------|-----|--|--|
|  | Senai Plotter                        | etch   | etch starts           |                        |     |  |  |
|  | Board: "NodeMCU-32S"                 | ٠      |                       | Boards Manager         | Ctr |  |  |
|  | Port: "COM4"                         | ۲      |                       | Arduino AVR Boards     |     |  |  |
|  | Get Board Info                       |        |                       | esp32                  |     |  |  |
|  | WiFi101 / WiFiNINA Firmware Updater  |        |                       | ESP8266 Boards (3.0.2) |     |  |  |
|  | Upload SSL Root Certificates         |        |                       |                        |     |  |  |
|  | Core Debug Level                     | ۲      | n                     |                        |     |  |  |
|  | Erase All Flash Before Sketch Upload | ۲      |                       |                        |     |  |  |
|  | Flash Frequency                      | ۲      | t .                   |                        |     |  |  |
|  | Upload Speed                         | ۲      |                       |                        |     |  |  |
|  | Programmer                           | ۲      |                       |                        |     |  |  |
|  | Burn Bootloader                      |        |                       |                        |     |  |  |

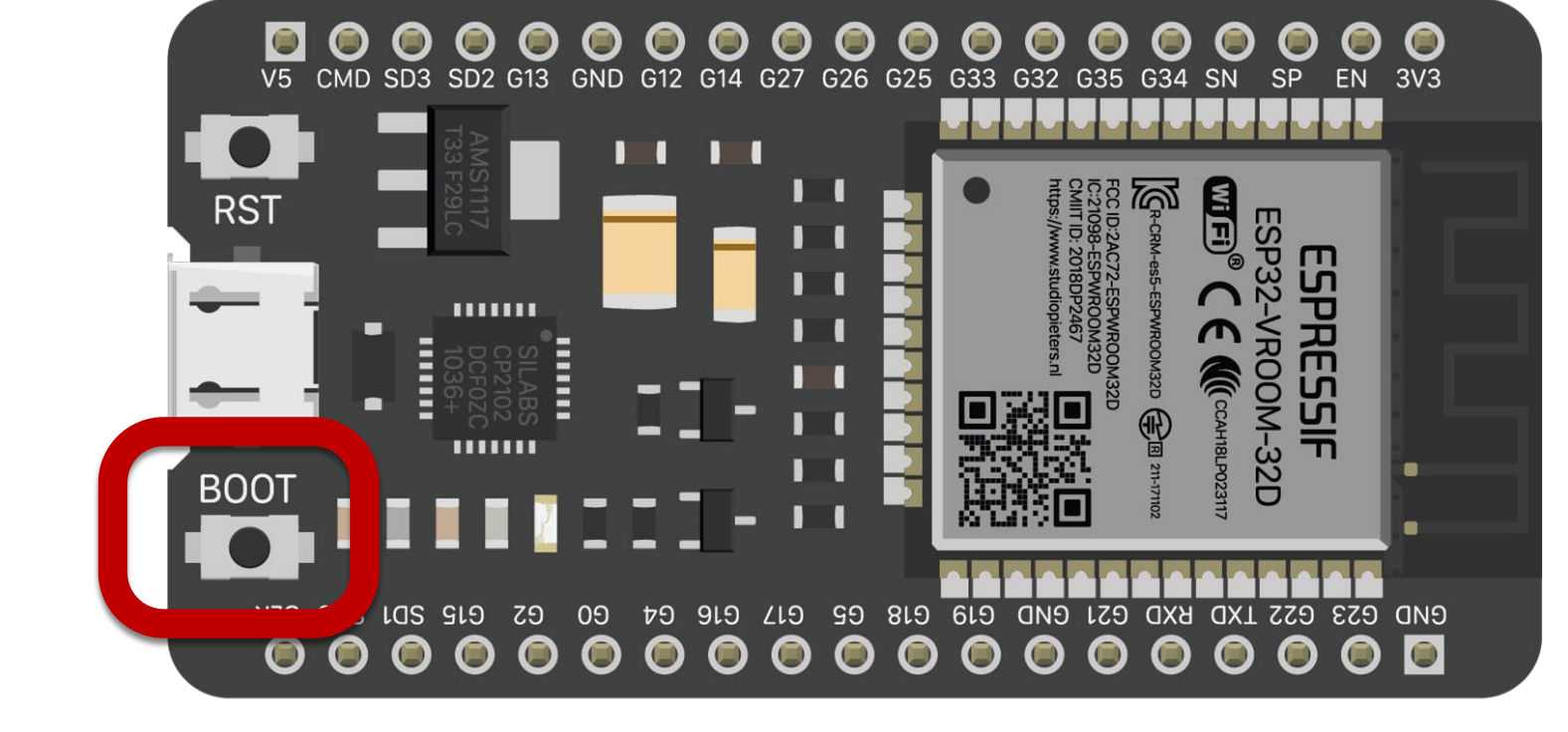

On the ESP32,

Press and hold the BOOT button until you see the code starts uploading

# trl+Shift+B

Microduino-CoreESP32

Nano32

Node32s

- NodeMCU-32S
- Noduino Quantum
- ODROID ESP32
- OLIMEX ESP32-DevKit-LiPo
- OLIMEX ESP32-EVB
- OLIMEX ESP32-GATEWAY
- OLIMEX ESP32-PoE
- OLIMEX ESP32-PoE-ISO
- OROCA EduBot
- Onehorse ESP32 Dev Module
- Piranha ESP-32
- ProtoCentral HealthyPi 4

## Practice: Light up the RED Led

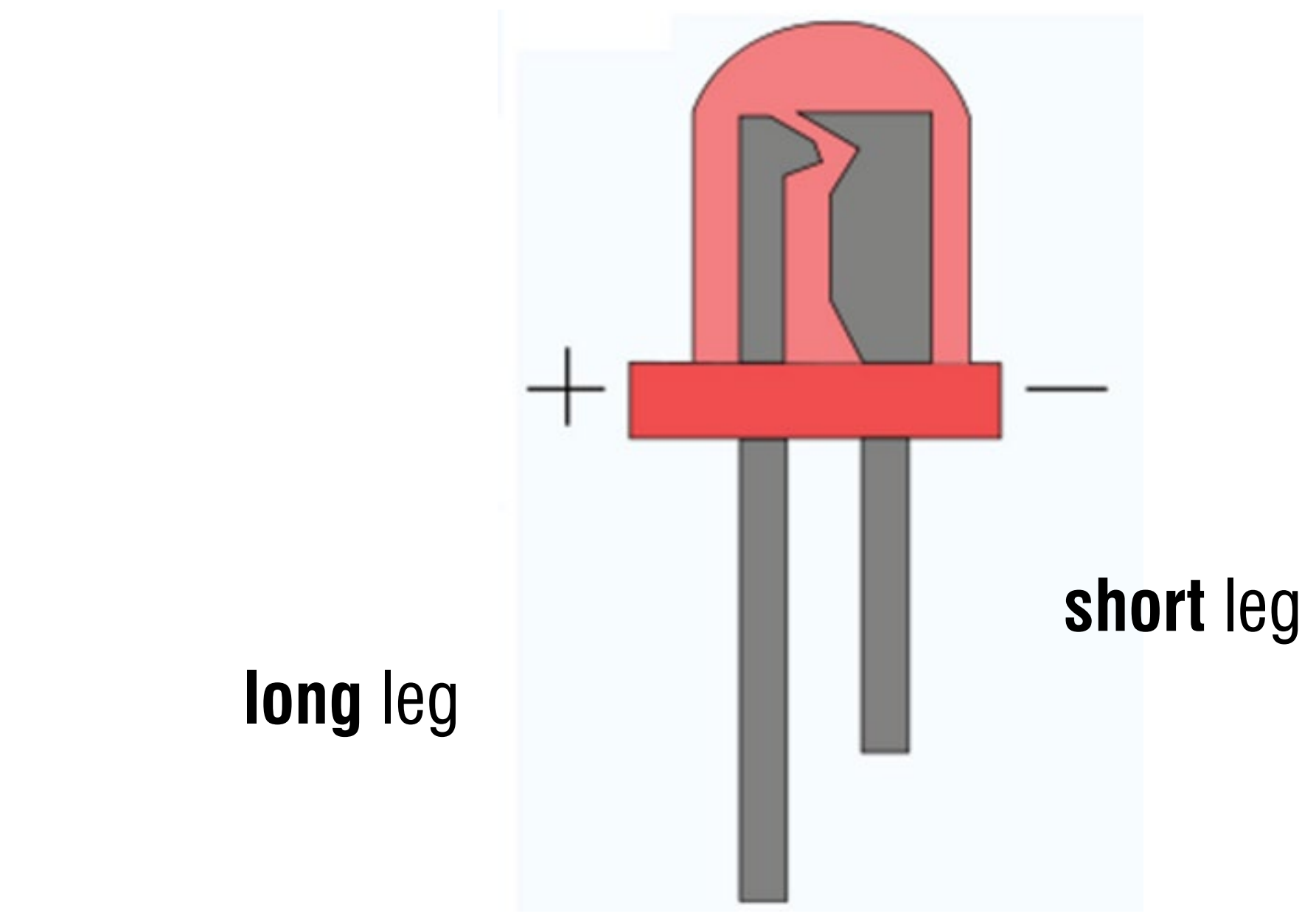

#### Blink an external LED

// constants definition

const int ledPin = 23; // Default LED is connected to GPIO 23
// The setup() method runs once, when the sketch starts
void setup() {

// initialize the digital pin as an output: pinMode(ledPin, OUTPUT);

```
}
```

// the loop() method runs over and over again,

```
/\!/ as long as the Arduino has power
```

```
void loop()
```

{

```
digitalWrite(ledPin, HIGH); // set the LED on
delay(5000); // wait for 5 second
digitalWrite(ledPin, LOW); // set the LED off
delay(5000); // wait for 5 second
```

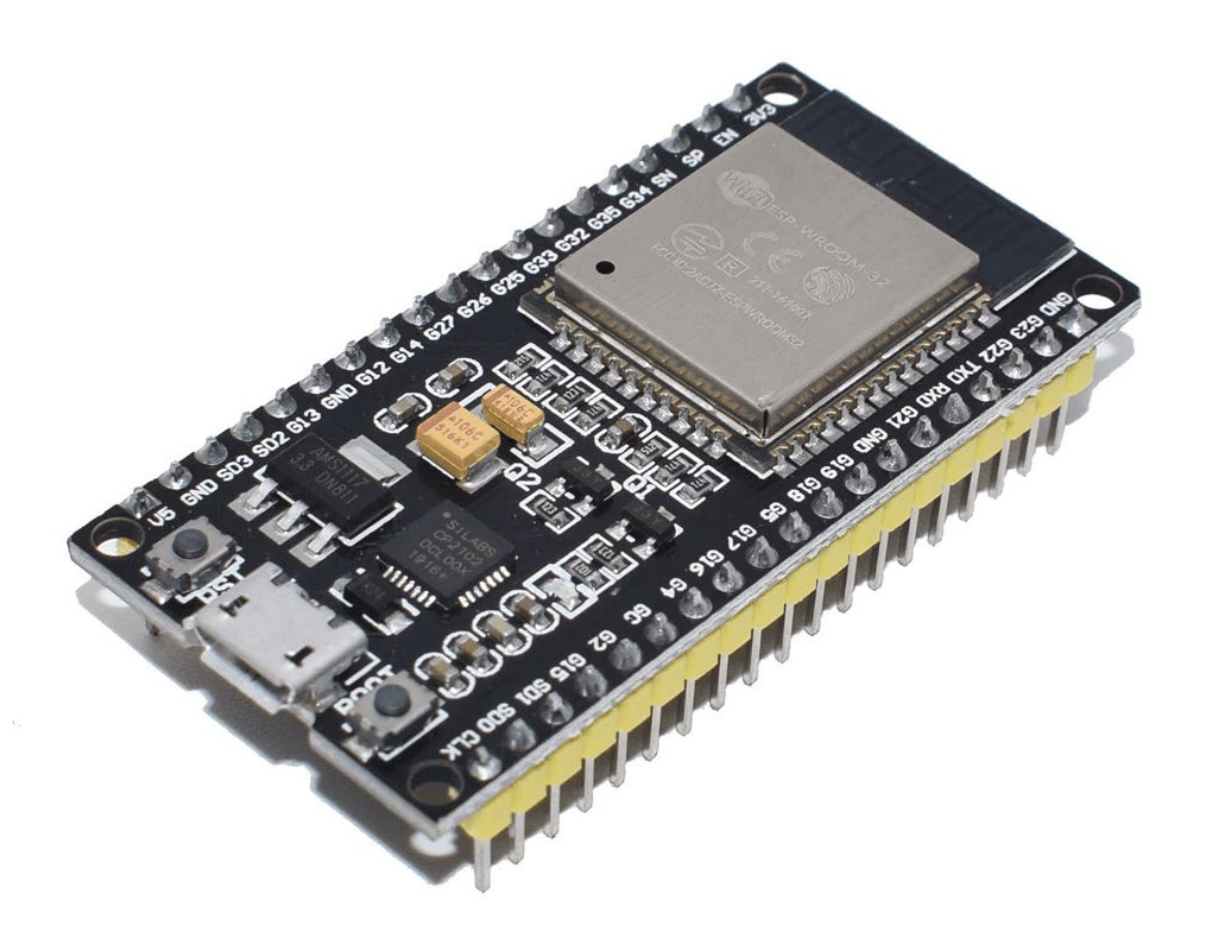

## Serial Communication – talk to PC

## Serial Communication

Setup - Serial.begin(<baud\_speed>)//9600

Receiving information

– Test is data is available Serial.available()

– Read one byte Serial.read()

Other commands -> https://www.arduino.cc/reference/en

Sending information

– Raw data transfer

Serial.write(val) or Serial.write(buf, len)

– Formatted output Serial.print (x,{BIN,OCT,DEC,HEX}) - Read formatted data Serial.parseFloat() Serial.parseInt()

## Echo program

// setup performs initializations
void setup()

```
// initialize the serial port setting its speed to 9600 Baud:
Serial.begin(9600);
```

}
// the loop() method runs over and over again,
// as long as the Arduino has power
void loop()

```
{
    // Temporary buffer
    byte incoming_byte;
    // check if the something is pending
    if (Serial.available() > 0)
    {
        // read the pending byte;
        incoming_byte = Serial.read();
        // Sending it back;
        Serial.write(incoming_byte);
    }
```

#### Assignment

#### Morse code

– Input:

**3451** from the Serial Terminal Monitor

– Output: Blink the LED accordingly

#### International Morse code

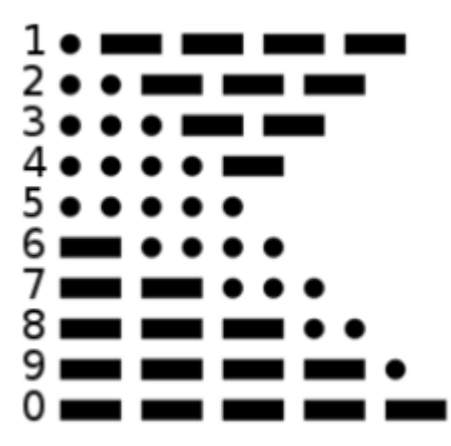

#### For this assignment:

A dot is **100ms** long A dash is equal to 3 dots

#### Submission:

Unlisted youtube video link for the blinking LED Upload the Arduino code

#### A space between **parts** of the same letter is equal to **one dot** The space between two **letters** is equal to **three dots**

## Pulse Width Modulation (PWM)

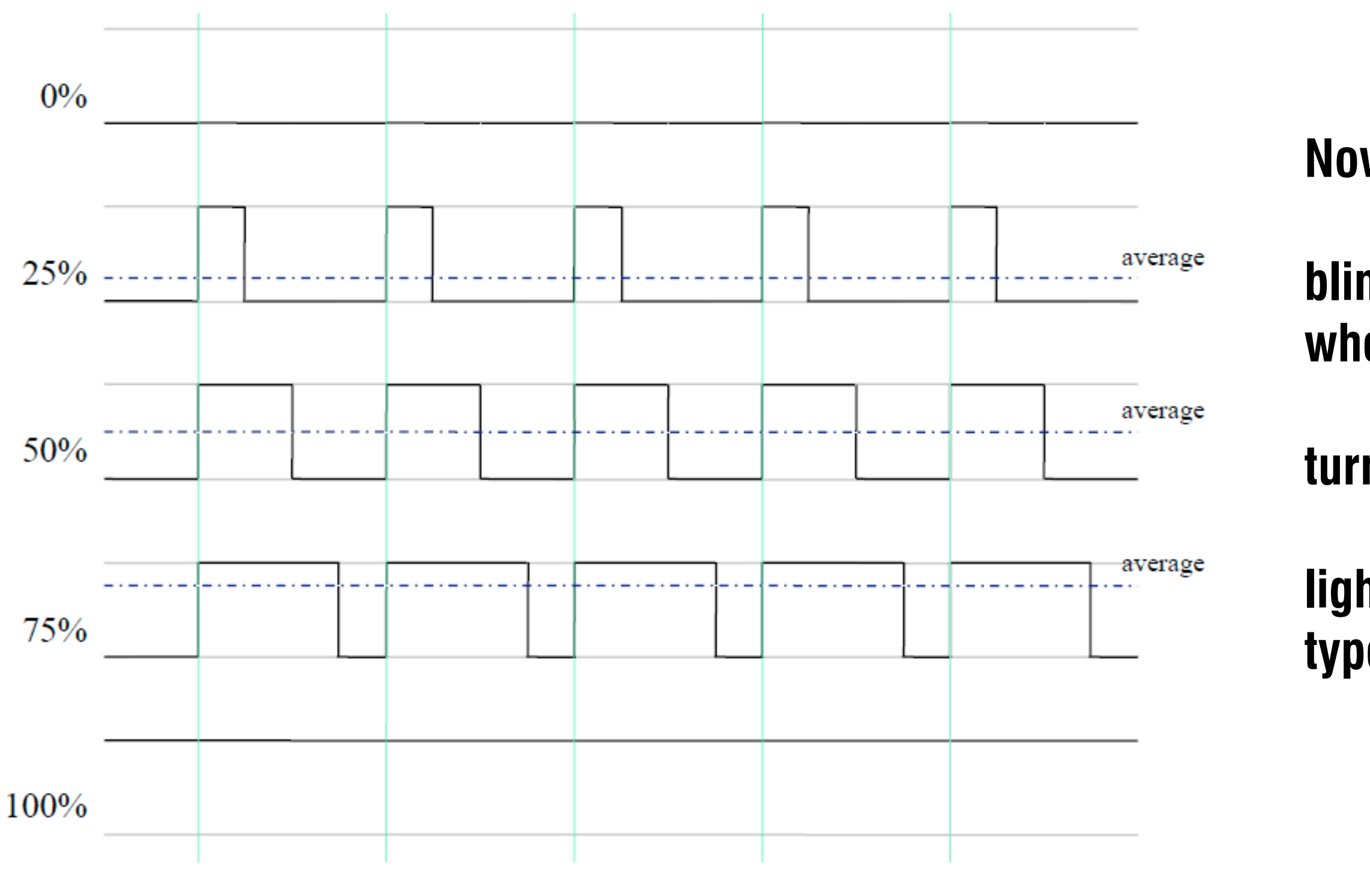

analogWrite() is on a scale of 0 - 255

#### Now modify your program to

## blink the LED with 100% light intensity when type '1' from the PC

#### turn it off when type '0'

## light up with 50% light intensity when type '2'